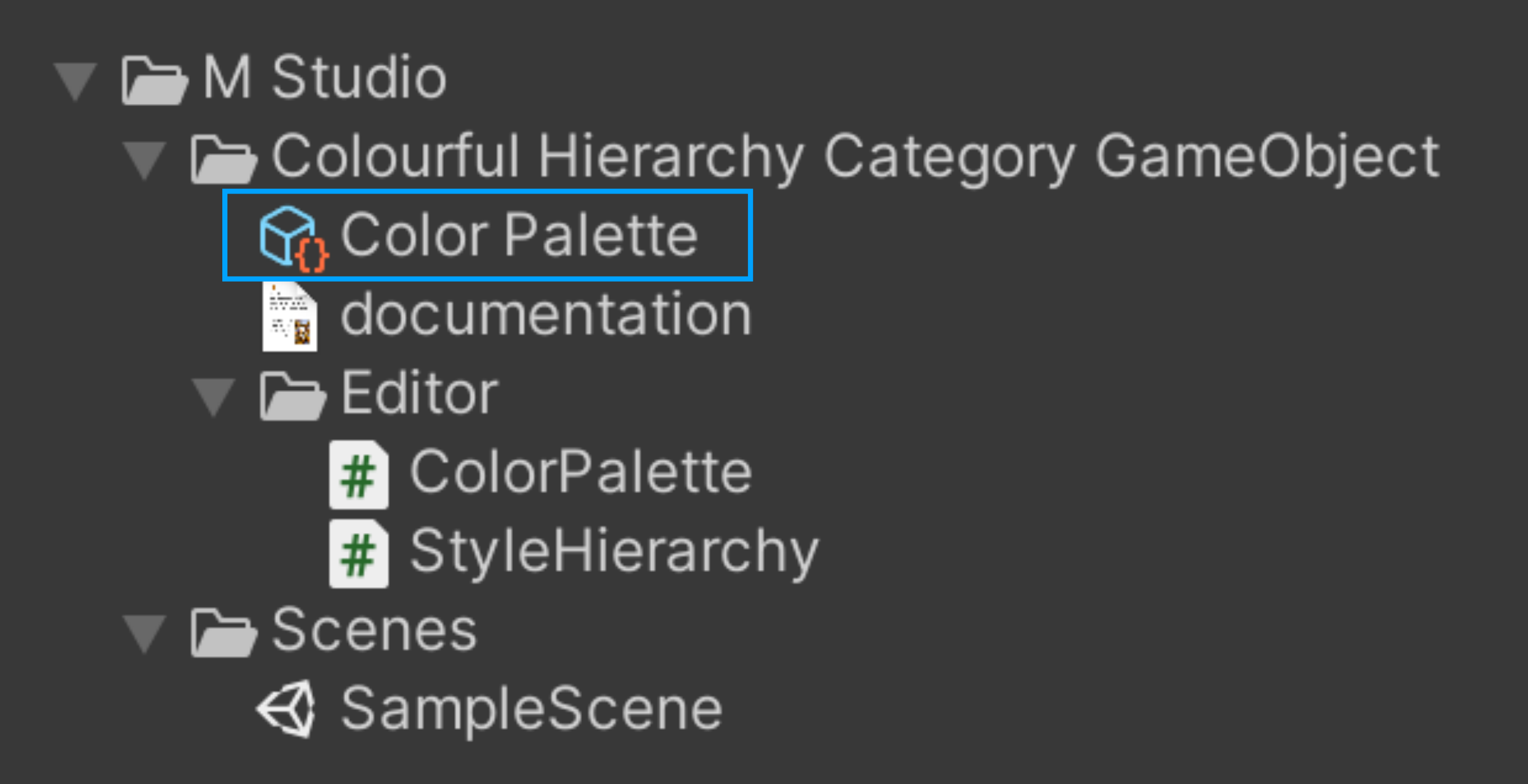

## How to customise your own style:

- 1. M Studio Colourful Hierarchy Category GameObject
- 2. Chose Color Palette

3. There are some preset style in it. You can add new ones or modify any one (picture right)

4. Go to your Hierarchy window, rename any gameObject begin with your symbol ( keyChar in Color Palette ) and save your project.

5. For more informations, please take a look at the code in StyleHierarchy.cs file

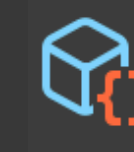

Color Palette (Color Palette)

07‡ :

Open Open

Color Designs

Script

| Color Designs    | 5               |          |
|------------------|-----------------|----------|
| =▼//             |                 |          |
| Key Char         |                 |          |
| Text Color       |                 | <b>A</b> |
| Background Color |                 | <b>A</b> |
| Text Alignment   | Middle Center   | •        |
| Font Style       | Bold And Italic | •        |
| = \[//           |                 |          |
| Key Char         |                 |          |
| Text Color       |                 | 64       |
| Background Color |                 | 64       |
| Text Alignment   | Middle Right    | •        |
| Font Style       | Bold            | •        |
| =▼#              |                 |          |
| Key Char         | #               |          |
| Text Color       |                 | <b>A</b> |
| Background Color |                 | 64       |
| Text Alignment   | Middle Left     | •        |
| Font Style       | Bold            | •        |
| =▼@              |                 |          |
| Key Char         | @               |          |
| Text Color       |                 | <b>A</b> |
| Background Color |                 | 64       |
| Text Alignment   | Middle Center   |          |
| Font Style       | Bold            |          |
| =▼\$             |                 |          |
| Key Char         | \$              |          |
| Text Color       |                 | 274      |
| Background Color |                 | 64       |
| Text Alignment   | Middle Center   | •        |
| Font Style       | Normal          | •        |

# ColorPalette

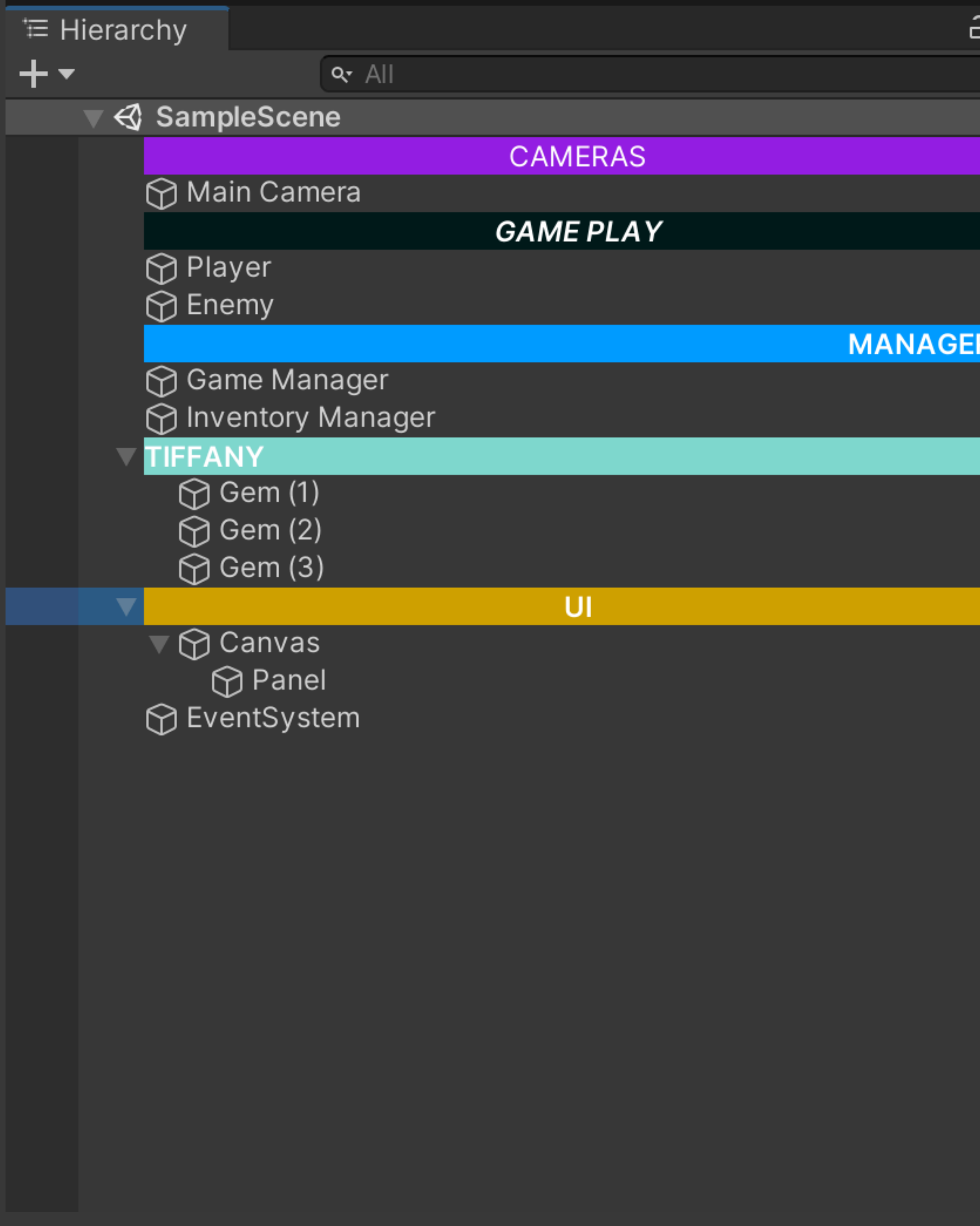

| a :      | 🔀 Navigation    | Inspector |                      |     |         |   |    | 6          | : |
|----------|-----------------|-----------|----------------------|-----|---------|---|----|------------|---|
|          | ✓ @UI Tag Untag | ged       | ▼ Lay                | yer | Default |   | St | ati:       | • |
|          | 🔻 🙏 🛛 Transfo   | rm        |                      |     |         |   | •  | -+-<br>-+- | : |
|          | Position        | Х         | 0                    | Y   | 0       | Z | 0  |            |   |
|          | Rotation        | Х         | 0                    | Y   | 0       | Z | 0  |            |   |
| RS<br>RS | Scale           | Х         | 1                    | Y   | 1       | Z | 1  |            |   |
|          |                 | Ado       | d Compon <u>en</u> t | t _ |         |   |    |            |   |

## Rename gameObject Begin with YOUR SYMBOL